CUSTOMER'S GUIDE TO SAVING DOCUMENTS AS PDF'S ON PHONES

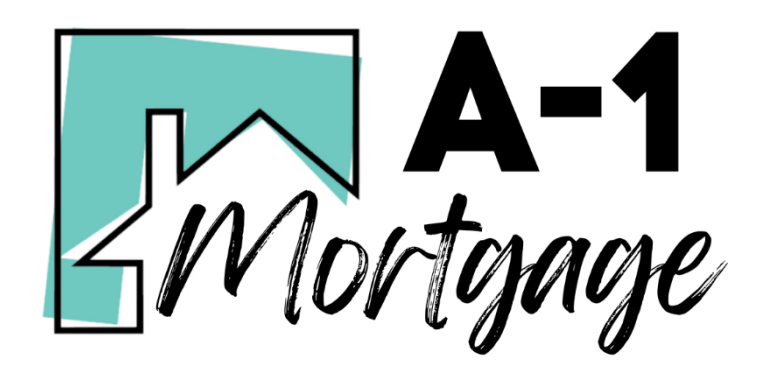

## Safari – iPhone

1. Open Safari & navigate to the website you'd like to save.

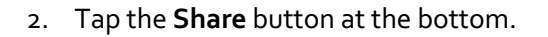

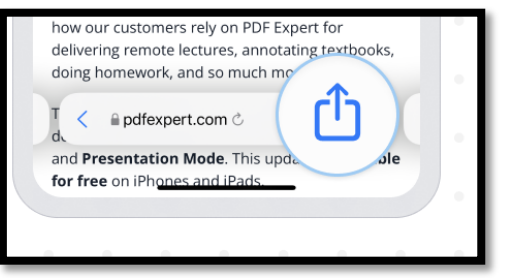

- At the top of the Share Sheet, tap Options & choose PDF instead of Automatic, then tap Done.
- Select Copy to PDF Expert to save the entire webpage as a PDF. In PDF Expert, you can easily read and annotate this page.

| R A POF                         | A             |
|---------------------------------|---------------|
| PDF Expr<br>pdfexpert Options > | mazing fre 🗙  |
| AirDrop Messages Mail           | Documents PDI |
| Reload                          | 5             |
| Reader                          | F             |
| Сору                            | ¢             |
| Translate Website               | (Ala          |
| Text Size                       | AA            |
|                                 |               |

| 9.41                    |         |            |
|-------------------------|---------|------------|
|                         | Options | Done       |
| 50×0.45                 |         |            |
| Automatic               |         |            |
| Reader POF              |         | · ·        |
| Web Archive             |         |            |
| According to the second |         | and to set |
|                         |         |            |
|                         |         |            |
|                         |         |            |

5. As you can see, in Safari you can save a website as a PDF in just a few steps.

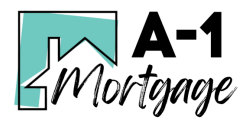

## Google Chrome - Android

- 1. **Open** the Chrome browser Android app & navigate to the page you want to save as a pdf
- 2. Tap on for options.
- 3. Select the **Share...** option from the list.
- 4. Within the **Share...** window, select the **Print** option.
- 5. Select the Printer to **Save as PDF** and view *Print Preview*.

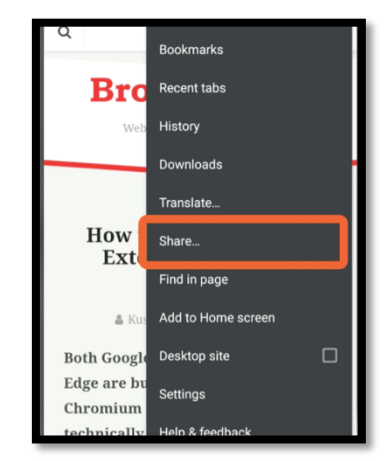

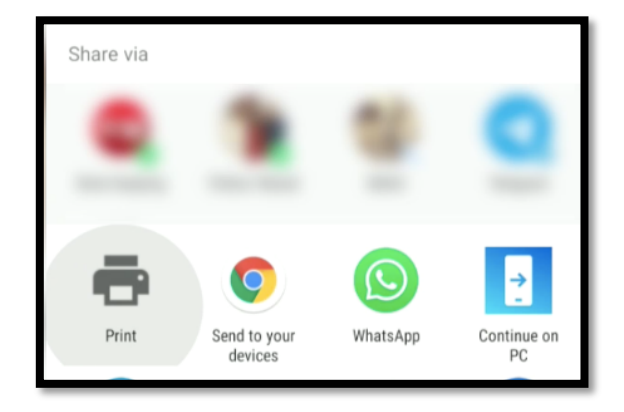

6. Hit on **Save as PDF** button and choose the *location* to save the file.

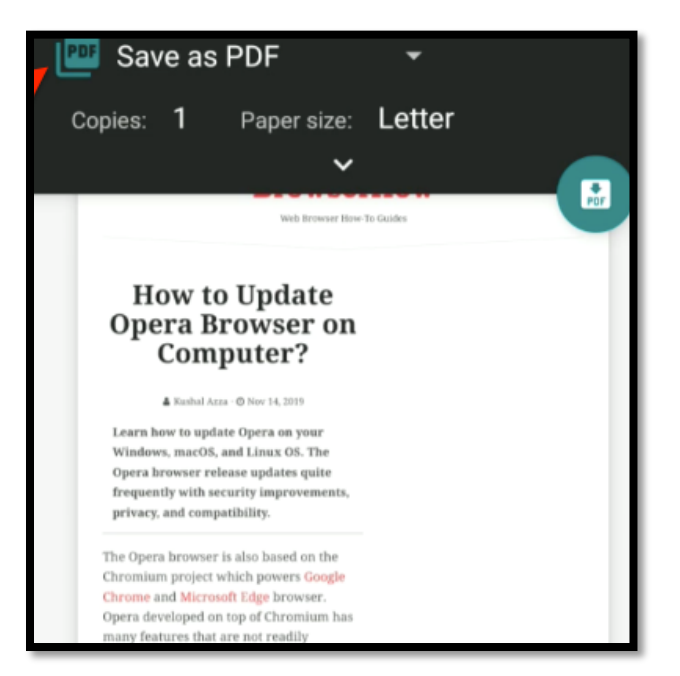

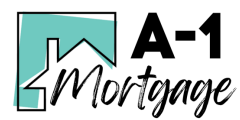